# Schulung zum Lehrplanungssystem

MyCampus-Team

### Inhalt

- Allgemeines zum Lehrplanungssystem
- LV-Zustände
- Raumreservierungen
- Mutterschutz
- Scheduling / Terminplanung
- Kontakt

# Allgemeines

# Lehrplanungssystem

 Sie erreichen das Lehrplanungssystem unter folgendem Link: <u>https://mycampus.imp.fu-berlin.de/mvs2/</u>

| Freie Universität                      | St                                                                      | artseite Sitemap Kontakt Impressum Hilfe 🥹 Anmelden |
|----------------------------------------|-------------------------------------------------------------------------|-----------------------------------------------------|
| STUDIUM                                |                                                                         |                                                     |
| VORLESUNGSVERZEICHNIS STUDIENORDNUNGEN | PLANUNG VERANSTALTUNGEN T                                               | ERMINE HILFE                                        |
| Willkommen im Lehrpla                  | anungssystem MVS                                                        |                                                     |
| Studienordnungen 278                   | Schablonen<br>1131 Veran<br>327 die                                     | Istaltungen<br>Ses Semester                         |
|                                        |                                                                         |                                                     |
| Studium                                | Whiteboard                                                              | Information                                         |
| > Vorlesungsverzeichnis                | > Portal                                                                | > Kontakt                                           |
| > StO/PO                               | > Site-Browser                                                          | > Impressum                                         |
| > Planung                              | > Klausurübersicht                                                      | > Eventline                                         |
| > Veranstaltungen                      | > Login                                                                 | > Hilfe                                             |
| > Räume                                | > Login (Technische Universität Berlin)                                 | aca9b44                                             |
|                                        | <ul> <li>Login (Humboldt-Universität zu Berlin)</li> <li>FAQ</li> </ul> |                                                     |
|                                        |                                                                         |                                                     |

## Hilfe Center

 Ausführliche Anleitungen finden Sie im Hilfecenter, das regelmäßig durch weitere Inhalte ergänzt wird:

https://mycampus.imp.fu-berlin.de/mvs2/help/home/Anleitungen

| Freie Universität                | in         |             |                             |                  |                                       |
|----------------------------------|------------|-------------|-----------------------------|------------------|---------------------------------------|
| STUDIUM                          |            |             |                             |                  |                                       |
| VORLESUNGSVERZEICHNIS            | STUDIE     | NPLANUNG    | LEHRPLANUNG                 | TERMINE          | HILFE                                 |
| Lehrangebot                      | 2.+        | Anleitungen |                             |                  |                                       |
| Anmeldung zu Veranstaltungen     |            | Anle        | itungen                     |                  |                                       |
| Lehrplanung                      | 7+         | Hier finden | Sie Anleitungen für die ver | schiedenen Funkt | tionalitäten des Lehrplanungssystems. |
| Erläuterung der LV-Zustände      |            |             |                             |                  |                                       |
| Instanz erstellen                |            |             |                             |                  |                                       |
| LV-Nummern                       |            |             |                             |                  |                                       |
| Mutterschutz                     | 2+         |             |                             |                  |                                       |
| Prozedere                        |            |             |                             |                  |                                       |
| Raumreservierungen               | <b>0</b> + |             |                             |                  |                                       |
| Schablonen                       |            |             |                             |                  |                                       |
| Studienordnungen                 | 0+         |             |                             |                  |                                       |
| Anrechnung von Studienleistungen | 0+         |             |                             |                  |                                       |
| Studierende                      |            |             |                             |                  |                                       |
|                                  |            |             |                             |                  |                                       |

# Prinzip der Lehrplanung

- Die Planung von Veranstaltungen wird durch Schablonen erleichtert.
- Schablonen werden nur bei Neuveranstaltungen angelegt.
- In der Planung weiterer Semester, werden Instanzen von den jeweiligen Schablonen erstellt.
- Die Instanz enthält anfangs alle Daten aus der Schablone und kann anschließend aktualisiert werden.

| Module 🕼   | LV         | 11 | Schablone                  | 11 | Gruppe 🥼 | Тур | p ∥î | sws 🕼 | Pflicht 🕼 | Frequenz 🕼 | SoSe 2019 | WiSe 2019/20       | SoSe 2020 |
|------------|------------|----|----------------------------|----|----------|-----|------|-------|-----------|------------|-----------|--------------------|-----------|
| 0086cA.1.1 | 19300001 + |    | Funktionale Programmierung |    | BSc / LA | VL  | + S  | 4 + 2 | Ja        | Alle 2     |           | VL A               |           |
| 0086bA.1.1 | 19300004   |    | o 💿 🗡 🏛                    |    |          | PC  | ;    |       |           | Semester   |           | M. Esponda Argüero |           |
| 0087cA.1.1 |            |    |                            |    |          |     |      |       |           |            |           | <b>•</b>           |           |
| 0087dA.1.1 |            |    |                            |    |          |     |      |       |           |            |           | SPC A              |           |
| 0088cA.1.1 |            |    |                            |    |          |     |      |       |           |            |           |                    |           |
| 0396bB.3.2 |            |    |                            |    |          |     |      |       |           |            |           |                    |           |
| 0496aA.5.3 |            |    |                            |    |          |     |      |       |           |            |           |                    |           |
| 0496aB.1.6 |            |    |                            |    |          |     |      |       |           |            |           |                    |           |
| 0521aA.6.1 |            |    | Schab                      | lo | ne       |     |      |       |           |            |           | Instanz            |           |

## Schablonen & Instanzen

- Farbbedeutung der Schablonen:
  - grün → Pflichtveranstaltung (regelmäßiges Angebot)
  - gelb → Wahl-/Wahlpflichtveranstaltung (MIT Instanzen im vergangenem, aktuellen oder folgenden Semester)
  - weiß → Wahl-/Wahlpflichtveranstaltung (OHNE Instanzen im vergangenem, aktuellen oder folgenden Semester)
- Instanzen sind immer blau.
- Eine Übersicht über alle Schablonen und Instanzen finden Sie unter: <u>https://mycampus.imp.fu-berlin.de/mvs2/longtermplan/home</u>

### (Der Instanzen)

| 0086cB.1.1 | 19300804 | Praktikum: Technische Informatik | BSc | S PC | 4 | Ja | Alle 2   | A. Liers  | f |
|------------|----------|----------------------------------|-----|------|---|----|----------|-----------|---|
| 0086bA.2.4 |          | 📀 💿 🗡 🧰                          |     |      |   |    | Semester | •         |   |
|            |          |                                  |     |      |   |    |          | 💿 🛱 🌄 🗡 🕑 | ŵ |

#### Status Image: Comparison of the state of the state of the

Signalisiert dem Institutsrat bzw. dem Geschäftsführenden Direktor, dass alle Daten der Veranstaltungsinstanz auf Vollständigkeit und Korrektheit geprüft wurden.

- Es können noch alle Daten bearbeitet werden.
- Ebenfalls kann der Zustand wieder zurück auf Vorläufig gesetzt werden.
- GD kann den Zustand Eingefroren setzen.

- 1. Vorläufig / Tentative
  - Veranstaltungsinstanz neu aus Schablone erstellt
  - Daten unvollständig
  - Alles kann bearbeitet werden
  - Dozenten und Sekretariate können den Zustand auf "Bearbeitet" setzen

#### 2. Bearbeitet / Edited

- Signalisiert, dass Daten geprüft wurden
- Alles kann bearbeitet werden
- Zustand kann auf "Vorläufig" zurückgesetzt werden
- GD kann den Zustand "Eingefroren" setzen

- 3. Eingefroren / Frozen

  - Instanz darf nicht mehr gelöscht werden
  - Bearbeitung von Texten und Terminen möglich
  - Alle anderen Daten und Zustand kann nur vom GD/ Fachbereichsadmin angepasst werden

#### 4. Genehmigt / Approved

- Institutsrat hat die Daten gepr
  üft und Veranstaltung genehmigt
- Rest wie: "Eingefroren"

#### 5. Scheduling

- Instanz darf nicht gelöscht werden
- Sekretariate und Dozenten können nur Texte bearbeiten
- Alle anderen Daten und Zustand kann nur vom GD/ Fachbereichsadmin angepasst werden

#### 6. Veröffentlicht / Published

- Daten können in andere Systeme übernommen werden
- Nur Fachbereichsadmins können bearbeiten
- Sekretariate und Dozenten können nur Texte bearbeiten
- Manuelle Raumreservierung nur für Status "Veröffentlicht" oder "in CM"

- 7. Abgesagt / Cancelled
  - Veranstaltung wurde abgesagt

#### 8. in CM

- Alle Daten wurden ins Campus Management eingespielt und die Anmeldung f
  ür Studenten freigeschaltet
- KEINE Felder dürfen bearbeitet werden
- Manuelle Raumreservierung nur für Status "Veröffentlicht" oder "in CM"

## Raumreservierungen

## Raumreservierungen

Arten von Raumreservierungen:

- 1. Reservierungen MIT Bezug zu einer Veranstaltung
- 2. Reservierungen OHNE Bezug zu einer Veranstaltung
- 3. Serientermin
- 4. Einzeltermine

#### Raumreservierungen - Schema

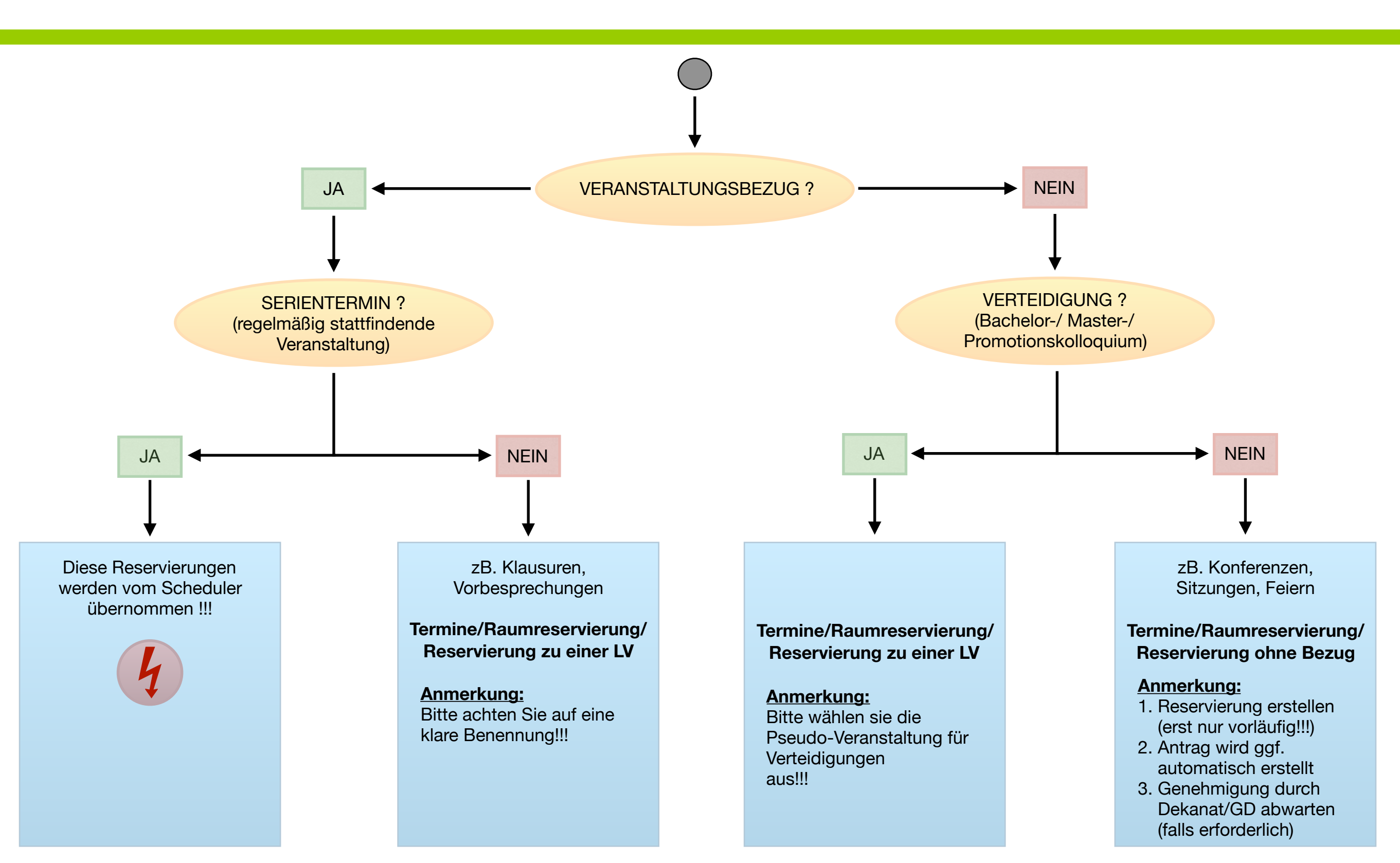

#### Raumreservierungen - Prozedere

- Für ALLE Lehrveranstaltungen in Gebäuden des Fachbereichs
   → Raumplanung durch Scheduler
- Reservierungen OHNE Veranstaltungsbezug in zukünftigen Semestern → erfordern Genehmigung
- Reservierungen in anderen Fachbereichen, während der Lehrplanung → ausschließlich durch die Fachbereichsverwaltung
- 4. Reservierungen MIT Veranstaltungsbezug nach Scheduler-Lauf einheitlich über das Lehrplanungssystem
- 5. Einzelreservierungen OHNE Bezug zu LV und im **aktuellen** Semester sollen direkt über Evento-Webanwendung erfolgen

#### Raumreservierungen erstellen

 Möglichkeit 1: Startseite zur Raumreservierung <u>https://mycampus.imp.fu-berlin.de/mvs2/reservation/start</u>

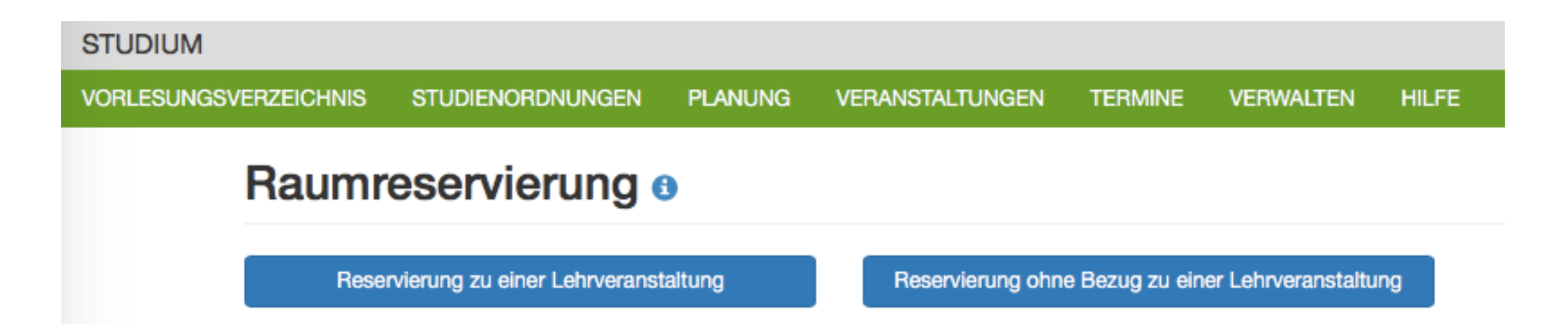

#### Raumreservierungen erstellen

• Möglichkeit 2: Aus der Lehrplanung

https://mycampus.imp.fu-berlin.de/mvs2/longtermplan/home/

| STUDIUM              |              |                   |                  |          |                                              |                        |             |            |                   |              |          |
|----------------------|--------------|-------------------|------------------|----------|----------------------------------------------|------------------------|-------------|------------|-------------------|--------------|----------|
| VORLESUNGSVERZEIC    | CHNIS STUDIE | NORDNUNGEN        | PLANUNG          | VERANST  | TALTUNGEN                                    | TERMIN                 | E VER       | WALTEN     | HILFE             |              |          |
| Langfrist            | planun       | <b>g</b> Informat | ik 193           |          |                                              |                        |             |            |                   |              |          |
| Fakultäten           |              | Fachrichtunge     | n                |          |                                              |                        |             |            |                   |              |          |
| Mathematik und Infor | matik -      | Informatik        |                  | -        | Abs                                          | schicken               |             | Modul      | orientierte Ansic | ht           |          |
|                      |              |                   |                  |          |                                              |                        |             |            |                   |              |          |
| × WiSe 2019/20       |              |                   | Zeige Planung    | gsspalte | <ul> <li>Zeige M</li> <li>Zeige M</li> </ul> | Modulnumm<br>Modulname | nern ⊡<br>n | Zeige Einm | alige Kurse       |              |          |
|                      |              | Suche             | en               |          |                                              |                        |             |            |                   |              |          |
| Planungsspalte 1     | LV II        | Schablone         |                  | 11       | Gruppe 🎵                                     | Тур ∥1                 | sws ↓1      | Pflicht 斗  | Frequenz 🕸        | WiSe 2019/20 | 11       |
| 0                    | 19316203     | Programmierung    |                  |          | ABV                                          | VL/Ü                   | 4           | Ja         | Alle 2            | B. Linnert   | A        |
|                      |              | 0 💿 🗡 🧰           |                  |          |                                              |                        |             |            | Semester          | +            | 2 💼      |
| 0                    | 19300201 +   | Algorithmen, Date | enstrukturen und |          | BSc / LA                                     | VL + Ü                 | 4 + 2       | Ja         | Alle 2            | VL.          | <b>A</b> |
|                      | 19300202     | Datenabstraktion  |                  |          |                                              |                        |             |            | Semester          | G. Rothe     |          |
|                      |              | 0 0 / 1           |                  |          |                                              |                        |             |            |                   | •            |          |
|                      |              |                   |                  |          |                                              |                        |             |            |                   | Ü            | <b>f</b> |
|                      |              |                   |                  |          |                                              |                        |             |            |                   | +            |          |
|                      |              |                   |                  |          |                                              |                        |             |            |                   | ◎ ≓ 🔽 🗸 🤇    | 2        |

#### Raumreservierungen erstellen

 Möglichkeit 3: Einzelreservierungen aus der Kartenansicht <u>https://mycampus.imp.fu-berlin.de/mvs2/map/</u>

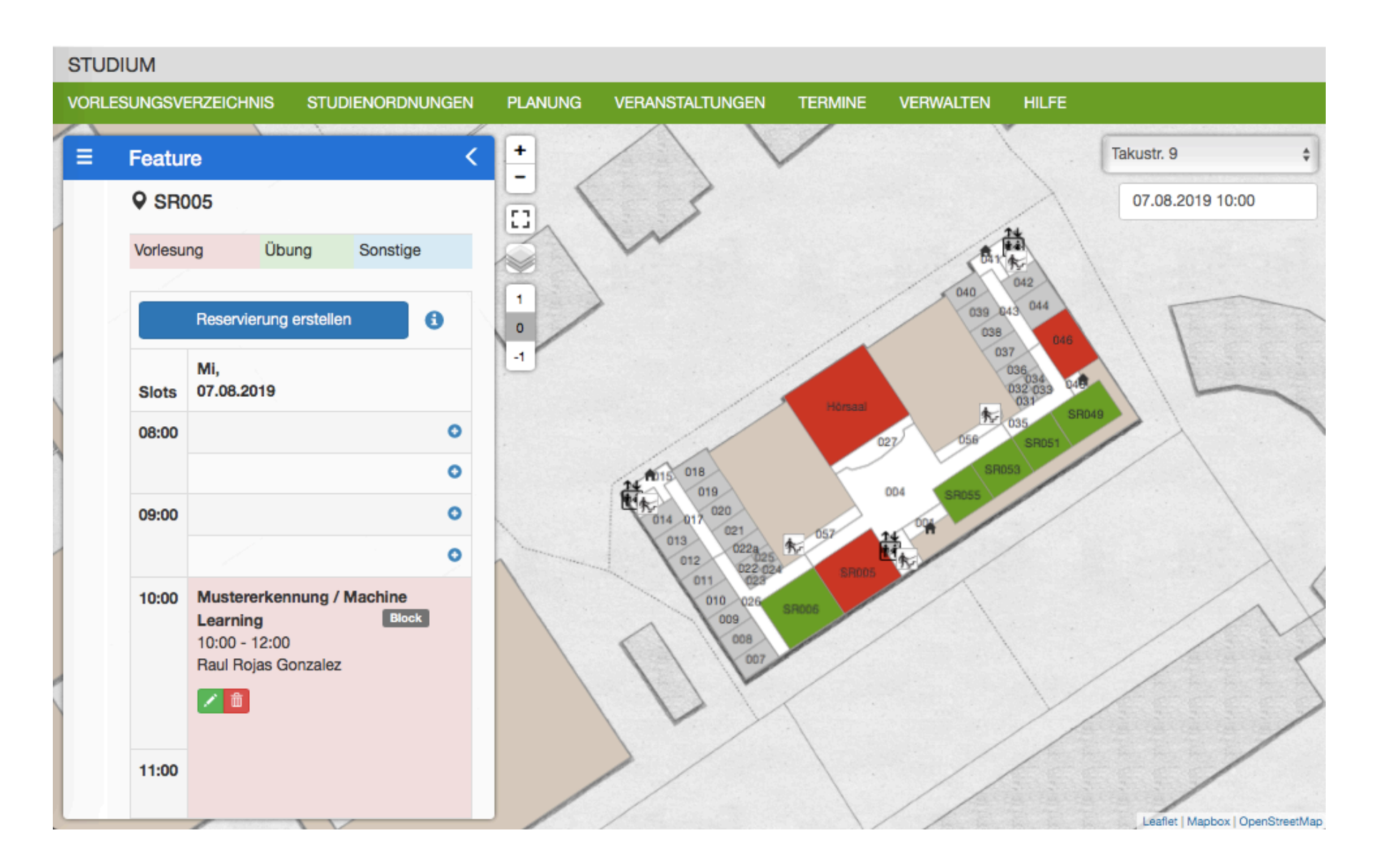

### Reservierungen erstellen

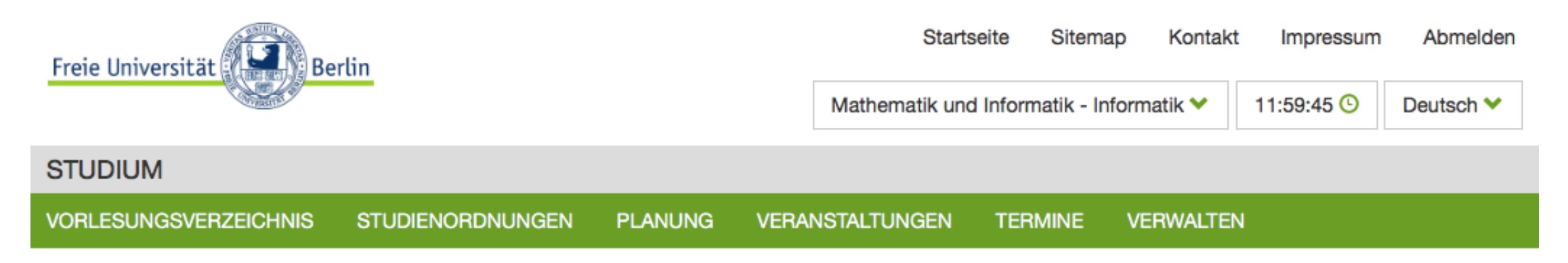

#### Reservierung für WiSe 2018/19 - 19201301: Analysis III

| Startdatum 24.02.2019                                | Enddatum   | <b>Startzeit</b> | Endzeit   | Mindestkapazität        | Raumtyp        |
|------------------------------------------------------|------------|------------------|-----------|-------------------------|----------------|
|                                                      | 16.03.2019 | 12:00 ▼          | 14:00 ~ 🖸 | 30 🗘 🎱                  | Bespre •       |
| Gebäude auswählen<br>Nach Fachbereich<br>Nach Campus | Fakultäten | Gebäude          |           | Zyklus<br>Wöchentlich - | Räume anzeigen |

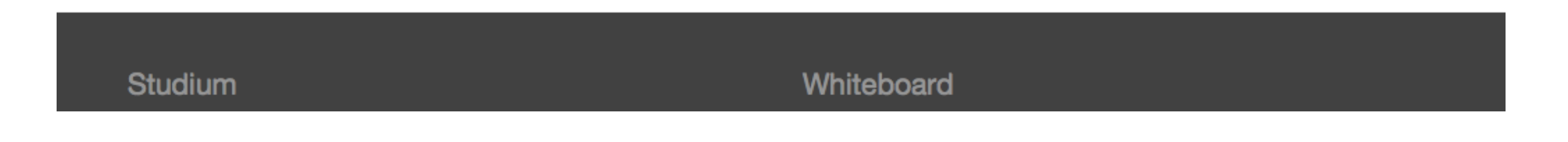

#### Reservierungen erstellen

| Raum                  | Freie<br>Termine | Genehmigung<br>erforderlich | Adresse    | Mo, 25.02.19 📋       | Mo, 04.03.19 📋       | Mo, 11.0 |
|-----------------------|------------------|-----------------------------|------------|----------------------|----------------------|----------|
| Name                  |                  |                             |            | Räume                | Räume                | Räume    |
| Reservierungsgrund -  |                  |                             |            | × 055/T9 Seminarraum | × 055/T9 Seminarraum | × 055/   |
| Dozenten              |                  |                             |            | Name                 | Name                 | Name     |
| × M. Esponda Argüero  |                  |                             |            | Reservierungsgrund   | Reservierungsgrund   | Reserv   |
|                       |                  |                             |            | Dozenten             | Dozenten             | Dozente  |
|                       |                  |                             |            | × M. Esponda Argüero | × M. Esponda Argüero | × M. E   |
| 055/T9 Seminarraum    | 3/3              | Nein                        | Takustr. 9 | +                    | +                    |          |
| SR 006/T9 Seminarraum | 3/3              | Nein                        | Takustr. 9 | +                    | +                    |          |
| 046/T9 Seminarraum    | 1/3              | Nein                        | Takustr. 9 | +                    |                      |          |
| 049/T9 Seminarraum    | 1/3              | Nein                        | Takustr. 9 | +                    |                      |          |
|                       | 4.10             | N                           | T-Inche O  |                      |                      |          |

Reservieren

## Reservierungen erstellen

|          | Terminbuchung   | bestätigen    |            |                 |                    | ×    |
|----------|-----------------|---------------|------------|-----------------|--------------------|------|
| m        | Anzahl der Raum | buchungen: 3  |            |                 |                    | M    |
| servie   | Datum           | Uhrzeit       | Dozente    | 1               | Räume              | C    |
| enten    | Mo, 25.02.19    | 12:00 - 14:00 | Margarit   | Esponda Argüero | 055/T9 Seminarraum | N    |
| M. Esp   | Mo, 04.03.19    | 12:00 - 14:00 | Margarita  | Esponda Argüero | 055/T9 Seminarraum |      |
|          | Mo, 11.03.19    | 12:00 - 14:00 | Margarita  | Esponda Argüero | 055/T9 Seminarraum | De   |
| 955/T9   |                 |               |            |                 | Abbrechen          | cken |
| 006/Т9   | Seminarraum 37  | 3 Nein        | lakustr. 9 | +               | +                  | =1   |
| 46/T9 S  | eminarraum      | 3 Nein        | Takustr. 9 | +               |                    |      |
| 49/T9 Se | eminarraum      | 3 Nein        | Takustr. 9 | +               |                    |      |

#### Anträge zur Raumreservierung

#### • <u>https://mycampus.imp.fu-berlin.de/mvs2/appointmentrequest/</u>

| STUD    | UM                |                                                         |                           |                    |                     |                                      |           |           |
|---------|-------------------|---------------------------------------------------------|---------------------------|--------------------|---------------------|--------------------------------------|-----------|-----------|
| VORL    | ESUNGSVERZ        | EICHNIS STUDIENORDNUNGEN PLAN                           | UNG VERANSTALTUNG         | EN TERMINE         | VERWALTEN           | HILFE                                |           |           |
| Ant     | räge für l        | Raumreservierung für: Math                              | ematik und Info           | ormatik            |                     |                                      |           |           |
| Fakultä | ten               |                                                         |                           |                    |                     |                                      |           |           |
| Mathe   | matik und Informa | tik - A                                                 | nzeigen                   |                    |                     |                                      |           |           |
|         |                   |                                                         | Suchen                    |                    |                     |                                      |           |           |
|         | LV-Nummer 1       | Name II                                                 | Räume II                  | Mindestkapazität 🕼 | Erstellt am         | Erstellt von 🕼 Status geändert von 🎵 | Typ 👫     | Status 🕼  |
| +       | 19327146          | Mentoring Informatik                                    | A3/019 Seminarraum        | 30                 | 17.07.2019 10:07:29 | Ulrike Seyferth                      | Erstellen | Genehmigt |
| +       | 19325301          | Cluster Computing                                       | 049/T9 Seminarraum        | 30                 | 20.07.2019 19:41:33 | Barry Linnert                        | Erstellen | Genehmigt |
| +       | 19310202          | Übung zu ProInformatik I: Logik und Diskrete Mathematik | 051/T9 Seminarraum        | 20                 | 31.07.2019 13:46:27 | Max Willert                          | Erstellen | Genehmigt |
| +       | 19310202          | Übung zu ProInformatik I: Logik und Diskrete Mathematik | 053/T9 Seminarraum        | 20                 | 31.07.2019 13:46:27 | Max Willert                          | Erstellen | Genehmigt |
| +       | 19310201          | ProInformatik I: Logik und Diskrete Mathematik          | 049/T9 Seminarraum        | 30                 | 01.08.2019 14:32:39 | Max Willert                          | Erstellen | Genehmigt |
| +       | 19307601          | ProInformatik II: Funktionale Programmierung            | 053/T9 Seminarraum        | 20                 | 29.07.2019 15:10:51 | Jonas Cleve                          | Erstellen | Genehmigt |
| +       | 19302101          | Informatik B                                            | 055/T9 Seminarraum        | 30                 | 02.08.2019 15:41:02 | Max Willert                          | Erstellen | Genehmigt |
| +       | 19200702          | Übung zu Algebra und Zahlentheorie                      | SR 007/008/A6 Seminarraum | 30                 | 30.07.2019 11:40:09 | Beate Pierchalla                     | Erstellen | Genehmigt |

#### Raumreservierungen löschen

 Möglichkeit 1: Löschen aus der Kartenansicht https://mycampus.imp.fu-berlin.de/mvs2/map/

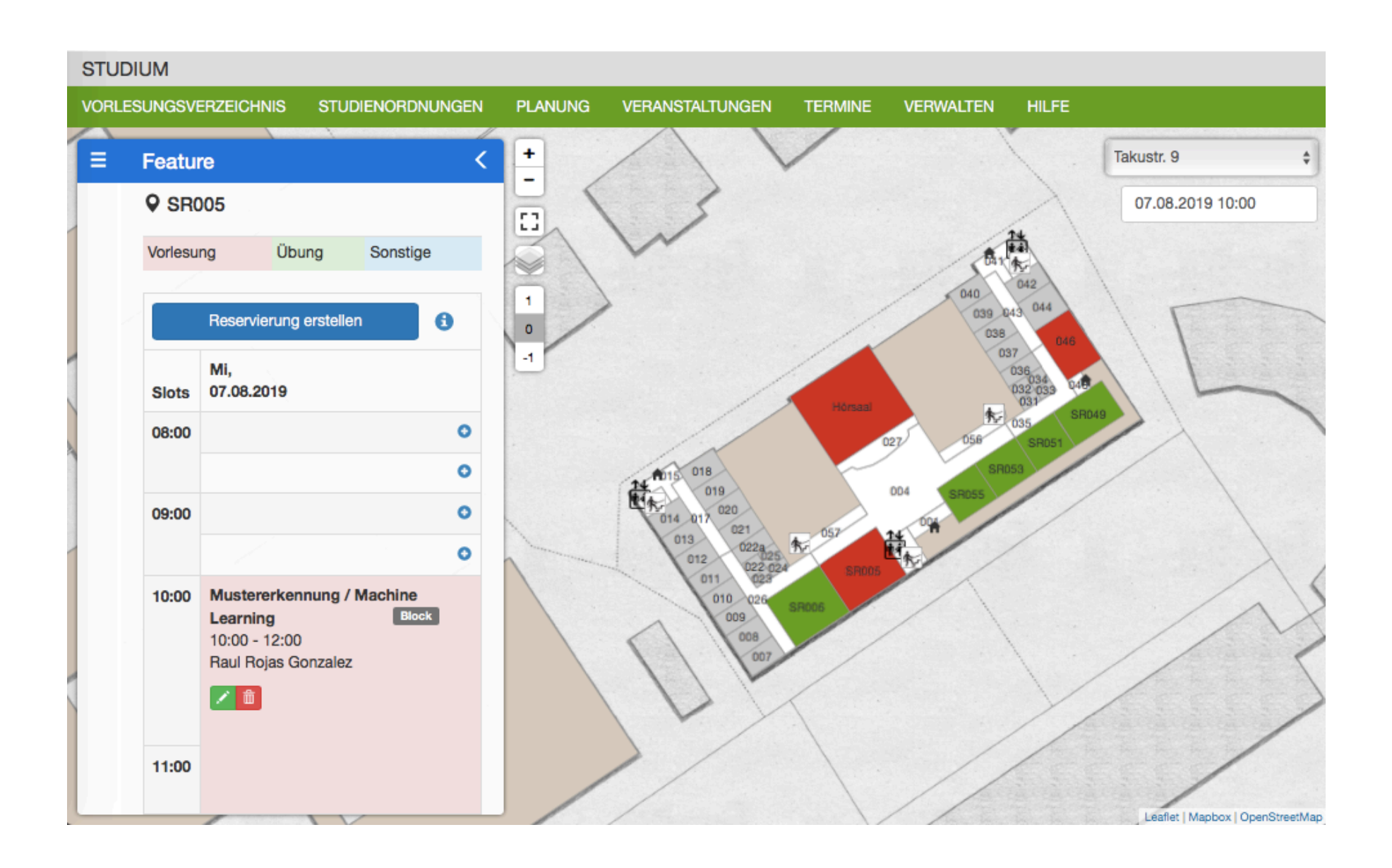

#### Raumreservierungen löschen

• Möglichkeit 2: Löschen aus der Raumbelegung

https://mycampus.imp.fu-berlin.de/mvs2/reservation/calendar

| STUD    | UM                               |                                  |                                  |                                  |                                  |            |
|---------|----------------------------------|----------------------------------|----------------------------------|----------------------------------|----------------------------------|------------|
| VORL    | ESUNGSVERZEICH                   | INIS STUDIENORDN                 | JNGEN PLANUNG V                  | ERANSTALTUNGEN TE                | RMINE VERWALTEN                  | HILFE      |
| Rai     | umbelegu                         | ngen                             |                                  |                                  |                                  |            |
| Gebäud  | le auswählen                     | Fakultät                         | Gebäude                          | Raum                             |                                  |            |
| Nach    | Fachbereich                      | Mathematik und Inf               | Takustr. 9                       | - 046/T9 Sem                     | inarraum -                       |            |
| Nach    | Campus                           |                                  |                                  |                                  |                                  |            |
| Startda | tum                              | Enddatum                         |                                  |                                  |                                  |            |
| 05.08   | 2019                             | 11.08.2019                       | Abschicken                       | PDF                              |                                  |            |
| Vorlesu | ng                               |                                  | Übung                            | S                                | onstige                          |            |
|         | Ma                               | Di                               | м                                | Do                               | E.                               | 80         |
| Slots   | 05.08.2019                       | 06.08.2019                       | 07.08.2019                       | 08.08.2019                       | 09.08.2019                       | 10.08.2019 |
| 08:00   | ProInformatik II:                | ProInformatik II:                | ProInformatik II:                | ProInformatik II:                | ProInformatik II:                |            |
| 09:00   | Funktionale<br>Programmierung    | Funktionale<br>Programmierung    | Funktionale<br>Programmierung    | Funktionale<br>Programmierung    | Funktionale<br>Programmierung    |            |
| 00.00   | Block<br>08:00 - 12:00           | k Blo<br>08:00 - 12:00           | ck Block<br>08:00 - 12:00        | Block<br>08:00 - 12:00           | Block<br>08:00 - 12:00           |            |
| 10:00   | Alexander Kauer                  | Alexander Kauer                  | Alexander Kauer                  | Alexander Kauer                  | Alexander Kauer                  |            |
| 11:00   |                                  |                                  |                                  |                                  |                                  |            |
|         |                                  |                                  |                                  |                                  |                                  |            |
| 12:00   |                                  |                                  |                                  |                                  |                                  |            |
| 13:00   | Übung zu                         | Übung zu                         | Übung zu                         | Übung zu                         | Übung zu                         |            |
| 14.00   | ProInformatik II:<br>Funktionale | ProInformatik II:<br>Funktionale | ProInformatik II:<br>Funktionale | ProInformatik II:<br>Funktionale | ProInformatik II:<br>Funktionale |            |
| 14.00   | Programmierung                   | Programmierung                   | Programmierung                   | Programmierung                   | Programmierung                   |            |

#### Raumreservierungen löschen

#### • Möglichkeit 3: Löschen aus Veranstaltungsinstanz

| 19300001 + 19300004 : Funktionale Programmierung |       |                        |        |               |       |            |  |  |
|--------------------------------------------------|-------|------------------------|--------|---------------|-------|------------|--|--|
| Grundlegende Informationen<br>Mutterschutz       | Texte | Begleitveranstaltungen | Module | Terminplanung | Räume | Änderungen |  |  |

| Slots | Mo,<br>14.10.2019                                                                               | Di,<br>15.10.2019                                               | Mi,<br>16.10.2019                                                                               |                                                                    | Do,<br>17.10.2019 | Fr,<br>18.10.2019 | Sa,<br>19.10.2 |
|-------|-------------------------------------------------------------------------------------------------|-----------------------------------------------------------------|-------------------------------------------------------------------------------------------------|--------------------------------------------------------------------|-------------------|-------------------|----------------|
| 08:00 | Übung zu<br>Funktionale                                                                         | Übung zu<br>Funktionale                                         | Übung zu<br>Funktionale                                                                         | Übung zu<br>Funktionale                                            |                   |                   |                |
| 09:00 | Programmierung<br>(2)<br>08:00 - 10:00<br>055/T9<br>Seminarraum<br>Margarita<br>Esponda Argūero | Programmierung<br>(6)<br>08:00 - 10:00<br>051/T9<br>Seminarraum | Programmierung<br>(7)<br>08:00 - 10:00<br>046/T9<br>Seminarraum<br>Margarita<br>Esponda Argüero | Programmierung<br>(13)<br>08:00 - 10:00<br>SR 005/T9<br>Übungsraum |                   |                   |                |
| 10:00 |                                                                                                 |                                                                 | Funktionale<br>Programmierung                                                                   |                                                                    |                   |                   |                |

## Reservierungen löschen

• Zustände beim Löschen von Reservierungen:

| Bachelorarbeitpräsentation Einmalig | Übung zu Lineare Algebra<br>für Informatik Wöchentlich |
|-------------------------------------|--------------------------------------------------------|
| 13:00 - 14:00                       | 08:00 - 10:00<br>Frank Hoffmann                        |
|                                     |                                                        |

- Vorläufige Reservierungen werden sofort gelöscht.
- Bereits in Evento übertragene Reservierungen erfordern ein Löschrequest.

## Reservierungen löschen

| Termin löschen ×                                                                                                    |              |               |                |                    |      |
|----------------------------------------------------------------------------------------------------|--------------|---------------|----------------|--------------------|------|
| Hinweis:<br>Dieser Termin erfordert einen Löschantrag! Der Löschantrag muss erst genehmigt<br>werden, bevor der Termin tatsächlich gelöscht wird. |              |               |                |                    |      |
| Abbrechen Gesamte Serie löschen Einzeltermin löschen                                                                                              | Termin lösch | ien           |                |                    | ×    |
| L .                                                                                                    | Anzahl der T | ermine: 1     |                |                    |      |
|                                                                                                    | Datum        | Uhrzeit       | Dozenten       | Räume              |      |
|                                                                                                    | Fr, 14.06.19 | 12:00 - 14:00 | Frank Hoffmann | 055/T9 Seminarraum |      |
|                                                                                                    |              |               |                |                    |      |
| Termin löschen ×                                                                                                    |              |               |                | Abbrechen          | cken |

Schließen

#### Mutterschutz

## Mutterschutz

Vorgaben nach deutschem Mutterschutzgesetz:

- Beurteilung (§10) und Dokumentation (§14) von Arbeitsbedingungen und Schutzma
  ßnahmen f
  ür jede einzelne Veranstaltung (Mutterschutz-Gef
  ährdungsb
  ögen)
- Kontaktdaten hinterlegen

## Mutterschutz - Ampel

• Anlegen einer neuen Schablone

→ Angabe des Gefährdungsgrades

#### → Färbung wird in Instanzen übernommen

| Werdende Mütter                     | Stillende I |
|-------------------------------------|-------------|
| Keine Gefährdungen vorliegend       | ⊖ Keine Ge  |
| O Teilweise Gefährdungen vorliegend | ⊖ Teilweise |
| O Alternative Lehrveranstaltung     | OAlternativ |
| Gefährdungen vorliegend             | ◯ Gefährdu  |

| Stillende Mütter                    |
|-------------------------------------|
| Keine Gefährdungen vorliegend       |
| O Teilweise Gefährdungen vorliegend |
| O Alternative Lehrveranstaltung     |
| O Gefährdungen vorliegend           |

## Mutterschutz - Ampel

- In existierender Instanz einer Veranstaltung
  - Fall 1: Grüne Mutterschutzampel → einfache Bestätigung

| Werdende Mütter                     | Stillende Mütter                    |
|-------------------------------------|-------------------------------------|
| Fragebogen liegt der Verwaltung vor | Fragebogen liegt der Verwaltung vor |
| Keine Gefährdungen vorliegend       | Keine Gefährdungen vorliegend       |
| Teilweise Gefährdungen vorliegend   | Teilweise Gefährdungen vorliegend   |
| Alternative Lehrveranstaltung       | Alternative Lehrveranstaltung       |
| Gefährdungen vorliegend             | Gefährdungen vorliegend             |
| Status bestätigen                   | Z Status bestätigen                 |
| Mutterschutzbogen anzeigen          | Mutterschutzbogen anzeigen          |
|                                     |                                     |
|                                     | Abbrechen Speichern                 |

#### Fall 2: Gelbe/Rote Mutterschutzampel → vollständiges Prozedere

| Werdende Mütter                   | Stillende Mütter                    |
|-----------------------------------|-------------------------------------|
| O Keine Gefährdungen vorliegend   | O Keine Gefährdungen vorliegend     |
| Teilweise Gefährdungen vorliegend | O Teilweise Gefährdungen vorliegend |
| Alternative Lehrveranstaltung     | O Alternative Lehrveranstaltung     |
| O Gefährdungen vorliegend         | O Gefährdungen vorliegend           |

#### Mutterschutz - Prozedere

- 1. Angaben im Mutterschutzbogen eintragen und speichern
- 2. PDF des Mutterschutzbogen speichern und drucken
- 3. Geänderte Angaben zum Mutterschutz in der Veranstaltungsinstanz bestätigen und speichern
- 4. Einreichen des Mutterschaftsbogen bei der Fachbereichsverwaltung (unterschrieben vom Dozenten)

## Scheduling

# Scheduling - Allgemein

Automatisiertes Verfahren zur Erleichterung der Lehrplanung

- → Überlappungsfreiheit (Veranstaltungen, Räume, Dozenten)
- → Einheitliche Start-/Endzeiten
- → Berücksichtigung erwarteter Teilnehmerzahlen
- → Berücksichtigung von Raumtypen
- → Freihalten wichtiger Termine (FBR-Sitzung)
- → Präferenzen der Dozenten (Terminplanung in Instanzen)

#### Ausgenommen werden:

- Veranstaltungen in selbstverwalteten Räumen
- Veranstaltungen in fremden Fachbereichen

# Scheduling - Vorteile

- 1. Berücksichtigung von Dozentenpräferenzen!!!
- 2. Keine einzelnen Raumbuchungen (Zeitaufwand)
- 3. Faire Raumverteilung
- 4. Regelmäßigkeit der Termine ist unbegrenzt flexibel

#### Terminplanung in Instanzen

In der Langfristplanung können die Daten eingetragen werden, die der Scheduler für die automatisierte Lehrplanung benötigt.

https://mycampus.imp.fu-berlin.de/mvs2/longtermplan/home

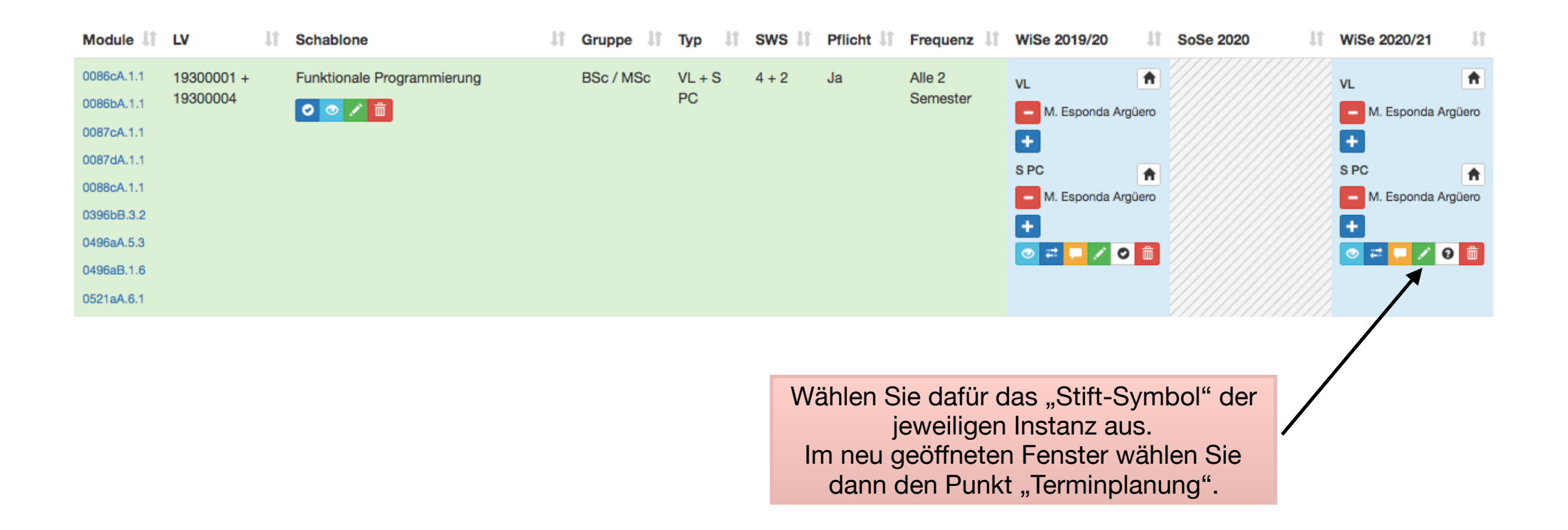

#### Terminplanung in Instanzen

Ist die Terminplanung **aktiviert**, werden für diese Veranstaltungen Reservierungen durch den Scheduler vorgenommen. Außerdem werden die unten stehenden Daten auf ihre Gültigkeit hin überprüft.

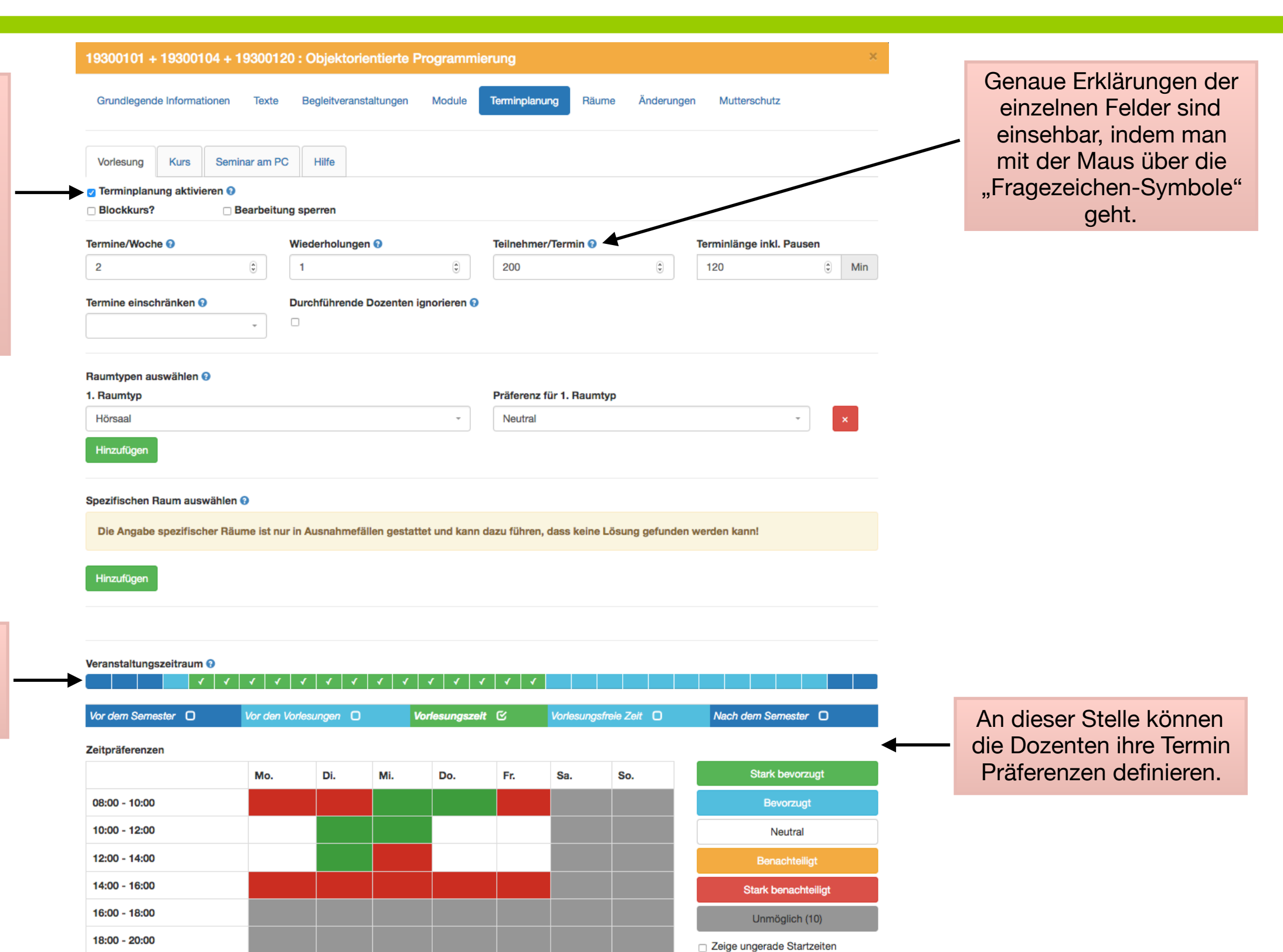

An dieser Stelle sind die Wochen zu markieren, in denen die Veranstaltung stattfinden soll.

## Termin Präferenzen

Richtlinien für die Angabe von Präferenzen:

- 1. Präferenzen möglichst nur für Hauptveranstaltungen eintragen (nur in Ausnahmefällen für Begleitveranstaltungen)
- 2. Unmöglich = Diese Zeiten werden nie belegt. → Möglichst selten nutzen!!!
- 3. Die folgenden Präferenzen möglichst bunt eintragen!!!
  - 1. Stark Bevorzugt
  - 2. Bevorzugt
  - 3. Neutral
  - 4. Benachteiligt
  - 5. Stark Benachteiligt

#### Vielen Dank!

Bei Fragen nutzen Sie gerne das Hilfe-Center oder schreiben Sie an: kvv-devel@lists.fu-berlin.de